## **Introducing Express Pay!**

Express Pay is our new Payment flow system that decreases the number of steps needed to make a payment.

Express Pay provides the ability to make payments towards your installment plan or account balance with the push of a button.

In order to fully utilize Express Pay, you will need to set up a preferred payment method.

Access the Home Page to make a payment on your account. From **Student Account**, choose **Payment Profiles**.

| ਸ਼ੵੑੑੑੑ <sup>™</sup>   BILL PAYMENT                                                                                                    |                                                    |                                    |                          |                  |           |          |                 |                  | Logged in as: Kathryn Test   Logout (*<br>Student Account: Kathleen |
|----------------------------------------------------------------------------------------------------|----------------------------------------------------|------------------------------------|--------------------------|------------------|-----------|----------|-----------------|------------------|---------------------------------------------------------------------|
| om My Account Make Payment Payment Plans Help                                                                                                    |                                                    |                                    |                          |                  |           |          |                 |                  |                                                                     |
| Announcement                                                                                                    | Save time when paying. Set up                      | p a preferred payment profile in t | he Payment Profile page. |                  |           |          |                 | My Profile Setup |                                                                     |
| Welcome to Texas A&M University's BII Payment Suite. This 24x7 service lets students and their<br>authorized users view bills, make payments and manage the student account.<br>FOR ADDITIONAL INFORMATION | View Account C Studee Account SS100 V View         |                                    |                          |                  |           |          |                 | Personal Profile |                                                                     |
| Due Diese     Payment Options     Ill Payment Instructions     Ill Payment Instructions     For Parents                                                                                                    | Express Pay                                        |                                    | Select Opt               | ion              |           |          | V Gol           | Payment Profile  |                                                                     |
| <ul> <li>Vajment Sato</li> <li>Texas Tubion Plans</li> <li>Optional Charges</li> </ul>                                                                                                    | Student Account                                    |                                    |                          |                  |           |          | ID: xxxxxx9689  |                  |                                                                     |
| Other Questions TO PAY WITH FOREIGN ACCOUNT                                                                                                    | Balance                                            |                                    |                          |                  |           |          | \$241.00        |                  |                                                                     |
| From Howdy choose the My Finances tab and select Make International Payment with Flywire                                                                                                    |                                                    |                                    |                          |                  |           |          | View Activity   |                  |                                                                     |
| Student Business Services Texas ABM University Contract SBS >>                                                                                                    | Payment Plans                                      |                                    |                          |                  |           |          |                 |                  |                                                                     |
|                                                                                                    | TAMU Spring 2020 4 Monthly                         |                                    |                          |                  |           |          | \$516.05        |                  |                                                                     |
|                                                                                                    | Description                                        |                                    | Due Date                 |                  |           | Amount   | Action          |                  |                                                                     |
|                                                                                                    | Installment 2 of 4                                 |                                    | 2/21/20                  |                  |           | \$172.02 | ۰               |                  |                                                                     |
|                                                                                                    | Installment 3 of 4                                 |                                    | 3/20/20                  |                  |           | \$172.01 | ٥               |                  |                                                                     |
|                                                                                                    | Installment 4 of 4                                 |                                    | 4/10/20                  |                  |           | \$172.02 | ٥               |                  |                                                                     |
|                                                                                                    | Balance Not Included in Plan                       |                                    |                          |                  |           |          | \$0.00          |                  |                                                                     |
|                                                                                                    | Scheduled Payments                                 |                                    |                          |                  |           |          |                 |                  |                                                                     |
|                                                                                                    | Description                                        | Payer                              | Date                     | Method           | Status    | Am       | ount Action     |                  |                                                                     |
|                                                                                                    | Scheduled Payment                                  | Kathleen L. Shehi                  | 2/21/20                  | - Confidential - | Scheduled | \$3      | 11.75 0         |                  |                                                                     |
|                                                                                                    | Statements                                         |                                    |                          |                  |           |          |                 |                  |                                                                     |
|                                                                                                    | Your latest eBill Statement<br>(5/28/19) Statement |                                    |                          |                  |           |          | View Statements |                  |                                                                     |
|                                                                                                    |                                                    |                                    |                          |                  |           |          |                 |                  |                                                                     |

touchnet"

| Select the Payment Metho | l you would like to be y | our preferred method. | Select Set As Preferred. |
|--------------------------|--------------------------|-----------------------|--------------------------|
|--------------------------|--------------------------|-----------------------|--------------------------|

| Personal Profile                           | Payment Profile      | Security Settings                    |                                                    |                          |
|--------------------------------------------|----------------------|--------------------------------------|----------------------------------------------------|--------------------------|
| A saved payment me<br>option on this page. | thod securely stores | the account information for a credit | : card or bank account. To get started, select the | e Add New Payment Method |
| Saved Paymen                               | t Methods            |                                      |                                                    |                          |
| Payment methods                            |                      | Preferred                            | Modified                                           | Action                   |
| SP MC                                      |                      |                                      | 1/12/18 09:28:26                                   | \$                       |
| SS ACH                                     |                      |                                      | 2/11/19 11:06:15                                   | Edit<br>Delete           |
| КМС                                        |                      |                                      | 11/25/19 15:48:55                                  | Set as Preferred         |
| SP Checking                                |                      |                                      | 9/18/19 14:23:31                                   | •                        |
| SP2                                        |                      |                                      | 5/29/15 10:36:09                                   | ٥                        |
| New Checking 3                             |                      |                                      | 9/2/16 08:22:32                                    | ð                        |

Return back to the home page and select **Next installment (to pay the next installment)** or **current account balance (to pay the current account balance in full)**.

| រី M BILL PAYMENT                                                                                                    |                                  |                                         |                   |               | Logged in as: Kathleen | Logout 🕞 |
|----------------------------------------------------------------------------------------------------|----------------------------------|-----------------------------------------|-------------------|---------------|------------------------|----------|
| A My Account Make Payment Payme                                                                                       | ent Plans Help                   |                                         |                   |               |                        |          |
| Announcement                                                                                                    | View Account: CS Student Account | ts: \$241.00 View                       |                   |               | My Profile Setup       |          |
| Welcome to Texas A&M University's Bill<br>Payment Suite. This 24x7 service lets                                       |                                  | _                                       |                   | _             | Authorized Users       |          |
| students and their authorized users view<br>bills, make payments and manage the                                       | Express Pay                      | Next Installment   \$1<br>Select Option | 72.02             | ▼ Go!         | Personal Profile       |          |
| FOR ADDITIONAL INFORMATION                                                                                            | Student Account                  | Next Installment   \$                   | 172.02            | 9689          |                        |          |
| Due Dates     Payment Options     Bill Payment Instructions     For Parents     Payment Status                        | Balance                          | Other Amount                            | her Amount 241.00 |               | Payment Profile        |          |
|                                                                                                    |                                  |                                         |                   | View Activity | Security Settings      |          |
| <ul> <li>Texas Tuition Plans</li> <li>Optional Charges</li> <li>Other Questions</li> </ul>                            | Payment Plans                    |                                         |                   |               |                        |          |
| TO PAY WITH FOREIGN ACCOUNT                                                                                           | TAMU Spring 2020 4 Monthly       | 1                                       |                   | \$516.05      |                        |          |
| <ul> <li>From Howdy choose the My Finances tab<br/>and select Make International Payment<br/>with Elvevire</li> </ul> | Description                      | Due Date                                | Amount            | Action        |                        |          |

The confirmation page will then load. Select **Submit Payment** to complete the payment.

| <section-header>         with the state of the state of the sta</section-header> | ILL PAYMENT                                                                                                    |                                                                                                    |
|----------------------------------------------------------------------------------------------------|----------------------------------------------------------------------------------------------------|----------------------------------------------------------------------------------------------------|
| <section-header><section-header><section-header><section-header><section-header></section-header></section-header></section-header></section-header></section-header>                                                                                                    | Account Make Payment Payment Plans Help                                                                                                    |                                                                                                    |
| Image: Province of the standard standard st                                           | Installment Payment                                                                                                    |                                                                                                    |
| Present view to transaction direction, types prepared.     Prepresent Information   Tom Account   Compared String 2020   Compared Account   String   String for   String for   St                                                                                                    | Amount Method                                                                                                    | Confirmation Receipt                                                                                |
| Payment Information       The Account Account Account Information Information Informatio Information Information Informatio Informatio                                                   | Please review the transaction details, then submit your payment.                                                                                                    |                                                                                                    |
| Term       Account       Annual       Statistical Accounts       Statistical Accounts       Statis                                                                                                    | Payment Information                                                                                                    | Paid To                                                                                             |
| Ourge Massian       Service free     \$137       Service free     \$137       Payment Date     \$27820         Selected Payment Method       MADERIAND *5P MC*       MADERIAND *5P MC*       <                                                                                                    | Term         Account         Annoor           CS Campus Spring 2020         CS Student Accounts         \$172.0           Downward Annoont         CS Term         \$172.0                                         | t Texas A&M University<br>Soudent Business Services<br>6001 TANU<br>College Station, TX 77843<br>70 |
| Selected Payment Method MASTERCAD > 59 MC* ModENANT Hole is a surface free surface free surface            | Payment Fellowini Date 2/9/20                                                                                                    | Confirmation Email Primary                                                                          |
| MASTERICADD - SP MC*<br>MICOLAXIT Them is a submitteneous law submitteneous law submit         | Selected Payment Method                                                                                                    |                                                                                                    |
| Durgs Ryment Kented                                                                                                    | IAASTERCARD - "SP MC"<br>IAPOZIAIT Tune is a survice for associated with the payment<br>method pay associated within the anticontext strained the anticontry) above.<br>Associate for 12, 22<br>Billing Adverse 59 |                                                                                                    |
| Text Court Auron A                                                                                                    | Change Payment Method                                                                                                    |                                                                                                    |
|                                                                                                    |                                                                                                    | Back Cancel Submit Reyman                                                                           |

The payment process has then completed. A confirmation email will be sent to the email on file.

| 취제   BILL P  | AYMENT                                                                                                    |                               |                                                          | Logged in as: Kathleen   |  |  |
|--------------|----------------------------------------------------------------------------------------------------|-------------------------------|----------------------------------------------------------|--------------------------|--|--|
| A My Account | Make Payment Payment Plans Help                                                                                                    |                               |                                                          |                          |  |  |
|              | Account Payment                                                                                                    |                               |                                                          |                          |  |  |
|              | Thank you for your payment. We will send you a co                                                                                            | onfirmation e-mail with payme | ent details. For a record of all your payments, please s | see the Payment History. |  |  |
|              | Amount                                                                                                    | Method                        | Confirmation                                             | Receipt                  |  |  |
|              | Payment Receipt                                                                                                    |                               |                                                          |                          |  |  |
|              | Your payment in the amount of \$175.89 was successful. A confirmation email was sent to etamo@tamu.edu. Please print this page for your reco |                               |                                                          |                          |  |  |
|              | Payment date:                                                                                                    |                               | 2/19/20                                                  |                          |  |  |
|              | Amount paid:                                                                                                    |                               | \$172.02                                                 |                          |  |  |
|              | Service fee:                                                                                                    |                               | \$3.87                                                   |                          |  |  |
|              | Total Amount Paid:                                                                                                    |                               | \$175.89                                                 |                          |  |  |